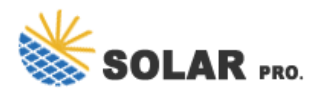

Inverter Icd button solar edge

Use the LCD button to toggle through the informative status screens. The LCD button can also be used for communication setup. 1 . Verify that the SolarEdge device ON/OFF switch is OFF. 2 . Press the LCD Light button once to turn ON the backlight. WARNING! If the SolarEdge device worked properly before this action, the following message is ...

Activate the inverter according to the activation instructions supplied in the inverter package. 6 Verify that the inverter is configured to the proper country or grid setting: Press the LCD light ...

SolarEdge Inverters () To read the LCD display of your SolarEdge inverter, press the LCD light button located on the bottom of your inverter. If you have an integrated DC disconnect with a red ON/OFF switch on the front, the LCD light button will be located on the bottom of the top part of the inverter, just below the LCD screen.

Page 50 Inverter User Interface SolarEdge Installation Guide for Three Phase Inverters - EU Normal Operation Pressing the inverter's LCD light button located on its bottom turns on the LCD's backlight and displays the messages on the LCD panel. The ...

For inverters with an LCD display: Press and quickly release the green button to activate the LCD screen, repeat until the screen appears. Check your inverter's production information. P\_OK indicates that the inverter is communicating with the Power Optimisers. Pac [XX] indicates the nominal value of production in watts.

Maximise energy efficiency and savings with SolarEdge Home Inverters for residential use. Optimise your home's energy performance with ease. ... EDGE Academy; UK-PSTI Compliance; Support for. Homeowner. Installers. Get Support ; ... Maximise Solar Energy Production, Storage and Consumption, 24/7. SolarEdge Home

Chapter 3: Installing the Inverter Interfaces The following figure shows the inverter connectors and components, located at the bottom of the inverter. The ON/OFF switch and the LCD light button may vary depending on the inverter model: Figure 10: Inverter Interfaces 1 LCD panel: displays inverter information and configuration ...

LCD User Buttons 50 Inverter Configuration - Setup Mode 51 Configuring the Inverter Using the Internal LCD User Buttons 51 Configuring the Inverter Using the LCD Light Button 55 Configuration Menu Options 57 Country and Grid 57 Language 58 Communication 58 Power Control 61 Display 61 Maintenance 62 Information 62 ...

inverter may be installed in a site with a generator. SolarEdge requires installing a physical or electronic interlock, which will signal to the inverter when the grid has been disconnected. Interlock procurement, installation, maintenance and support are the responsibility of the installer.

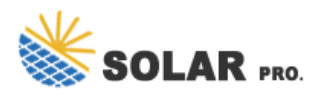

## Inverter Icd button solar edge

My solar company called Solar Edge, got it RMA and now I'm getting a new inverter installed today. What I'm not thrilled about is the lack of LCD screen and button up front. I would check this everyday to ensure it was in night more ... New Solar Edge inverters (no screen) Collapse. X. Collapse. Posts; Latest Activity; Photos . Page of 5. Filter.

inverter to another, for example in case of a master inverter replacement, using the LCD panel or using an SD card. If the inverters are on the same bus use the LCD panel, and if they are on different buses use an SD card. To copy regional and power control parameters using the LCD panel: 1. On the inverter you are copying the parameters from ...

StorEdge single phase inverters" DSP1 and DSP2 will upgrade to firmware versions 1.210.1623 and 2.52.615 respectively Use Firefox or Chrome browsers to download firmware files. The firmware file can only be loaded to a memory card that meets the specifications listed in the Software Upgrade using SD/MicroSD card application note.

Inverter LCD Panel and User Buttons. 62. Initial Inverter Status Window. 63. Energy Meter Window. 64. Main Inverter Status Window. 64. Telemetry Window. 64. ... Date and Time. 70. Inverter Configuration Menu Options. 72. LCD Button Menu Options. 74. Configuring the Inverter Using the Solaredge Configuration Tool. 75. IP Status Window. 66 ...

LCD User Buttons 42 Inverter C onfiguration - Setup Mode 43 Configuring the Inverter Using the LCD User Buttons 43 Configuring the Inverter Using the LCD Light Button 46 Configuration Menu Options 48 Country and Grid 48 Language 48 Communication 48 Power Control 50 Display 50 Maintenance 51 Information 51

Your inverter has a switch and three colored LEDs that indicate system information, such as errors or performance. The following tables detail the possible LED and switch combinations, and what they mean.

If you encounter issues with your SolarEdge inverter or need service give us a call to receive free expert assistance today. ... below to see how you can best take advantage of SolarEdge"s monitoring platform and make the most of your SolarEdge solar energy system, or refer to the guide further down to learn how to use the SolarEdge inverters ...

SolarEdge Home Hub 1ph inverters with SolarEdge Home Battery 400V and SolarEdge Home Backup Interface support AC coupling with SolarEdge Home Wave inverters with PV. The battery charges from the PV only inverter solar production both in on-grid and off-grid; This system configuration requires enabling Grid Charge

Short-press the LCD button (in HD-Wave inverters, use the up, down or OK buttons) and check the inverter status screen: Vac[V] Vdc[V] Pac[W] 240.7 371.9 2349.3. P\_OK: XXX/YYY <S\_OK&gt; ON. If the inverter status screen shows fewer paired optimizers than are connected, or that there are poweroptimizers that

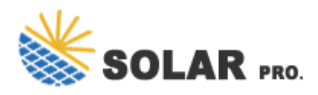

## Inverter Icd button solar edge

Multiply the inverter's maximum continuous output current by the factor. For example,  $40A \ge 1.25 = 50A = 2$ . Round up the rated size, as calculated in step 1, to the closest standard circuit breaker size. See Circuit Breaker Criteria table below for standard sizes suitable for SolarEdge three phase inverters.

For inverter without an LCD display: Refer to this article. Or Check the LED indicators on your inverter, as follows: Check the blue LED: when it is on, the system is communicating (sending data to mySolarEdge and the monitoring platform) For inverter with an LCD display: Press and quickly release the green button until the server screen is ...

Setup mode: To use the LCD buttons when the inverter cover is removed, touch the white dots on the LCD button frames. I. Removed Ferrite bead on AC wires I. Addition of link to the Designer ...

1. Turn off the inverter by moving the P/1/0 switch to 0 (OFF) and wait for at least 5 minutes for V. DC. on the inverter to drop below 50V. To verify that V. DC. has dropped below 50V: o Inverters via SetApp: Connect to SetApp>Inverter"s Status page>DC voltage field o Inverters with an LCD screen: A message is displayed letting you know ...

Configuration with Inverters with LCD Screen 14 Configuration with Inverters with SetApp 18 Modifying the Device Operation Mode and Schedules 20 ... You can press the inverter LCD light button or the internal ESC button to exit the discovery process when all devices are discovered. Add Devices <3&gt; SE-REG xxx &lt;Auto,OFF&gt; SE-REG-36xx&lt;Auto,OFF&gt; SE ...

Web: https://www.derickwatts.co.za

Chat online: https://tawk.to/chat/667676879d7f358570d23f9d/1i0vbu11i?web=https://www.derickwatts.co.za